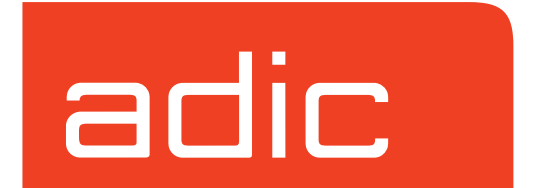

VolServ Version 5.0 September 2001 601351 Rev A

### **Trademark Notice**

AMASS, DataMgr, EMASS, FileServ, and VolServ are either trademarks or registered trademarks of ADIC, Advanced Digital Information Corporation. DAS is a trademark of Grau, an ADIC subsidiary. All other product names and identifications are trademarks or registered trademarks of their respective manufacturers.

### **Copyright Notice**

© 1996-2001 ADIC<sup>®</sup>. All rights reserved. This document is the property of ADIC. No part of this document may be reproduced, transmitted, transcribed, stored in a retrieval system, or translated into any language or computer language in any form or by any means, electronic, mechanical, magnetic, optical, chemical, manual, or otherwise, without the express written permission of:

ADIC 10949 East Peakview Ave. Englewood, CO 80111 USA Phone: 303-792-9700 FAX: 303-792-2465

### **U.S. Government Rights Restricted**

Use, duplication, or disclosure of either the software or documentation is subject to restrictions set forth by the U.S. Government in FAR 52.227-19(c)(2) and subparagraph (c)(1)(ii) of the Rights in Technical Data and Computer Software clause at DFARS 52.227-7013 and/or in similar or following clauses in the FAR, DoD, or NASA FAR Supplement.

### **Technical Assistance**

ADIC Technical Assistance Center:

- In the USA and Canada, call 1-800-827-3822
- Outside the USA and Canada, call 303-874-0188 or toll-free 00800-9999-3822.
- Send e-mail to: support@adic.com

### **Documentation**

Although the material contained herein has been carefully reviewed, ADIC does not warrant it to be free of errors or omissions. We reserve the right to make corrections, updates, revisions, or changes to the information contained herein.

• Send e-mail to: techdocs@adic.com

## **READER COMMENT FORM**

ADIC includes this Form in an effort to provide the best possible documentation to our customers. Please take a few moments to mail or FAX your response to:

ADIC Software Documentation 10949 East Peakview Ave. Englewood, CO 80111 FAX: 303-792-2465 E-mail: techdocs@adic.com

| Question                        | Circle One |          |
|---------------------------------|------------|----------|
| Information was complete.       | Agree      | Disagree |
| Information was easy to find.   | Agree      | Disagree |
| Information was easy to follow. | Agree      | Disagree |

Is there anything you especially *like* or *dislike* about the organization, presentation, or writing in this manual?\_\_\_\_\_

| Book Title       | Document Number |
|------------------|-----------------|
| Customer Name    | Telephone       |
| E-mail Address   |                 |
| Company Name     |                 |
| Address          |                 |
| City, State, Zip |                 |

NOTES

| Premise of<br>This License | This License sets forth the terms and conditions under which ADIC agrees to grant and Licensee agrees to accept a license to use certain of ADIC's proprietary software and related documentation. Any software programs or related materials provided by ADIC shall be subject to the terms and conditions of this License.                       |
|----------------------------|----------------------------------------------------------------------------------------------------|
|                            | By opening this media package you accept the terms of the following agreement. If you do not agree to the following conditions, return the media package and accompanying materials—within 10 days—to ADIC or to an authorized sales agent for a full refund.                                                                                      |
| Terms &<br>Definitions     | The term of this License is perpetual, unless terminated by ADIC as provided herein.                                                                                                    |
| Deminions                  | "Designated Computer(s)" means that computer equipment, identified to ADIC by serial number, upon which the Software is installed.                                                                                                    |
|                            | "Documentation" means ADIC provided materials related to the Software,<br>including, but not limited to operator and user manuals, training materials,<br>guides, listings, specifications, or other written documentation.                                                                                                    |
|                            | "Release" means a modification to the Software that does not change<br>ADIC's base version number, but may add functionality. New Releases are<br>provided to the Licensee at no charge when Licensee maintains a current<br>Software Maintenance Agreement with ADIC.                                                                             |
|                            | "Software" means only the current version of those software products<br>specified hereto, in object code form only, and the Documentation provided<br>by ADIC in connection therewith or any portions thereof, and any<br>subsequent Releases.                                                                                                    |
|                            | "Upgrade" means a modification to the Software that adds significant<br>features and/or functionality and causes a change in ADIC's base version<br>number. Upgrades may have a new initial License fee or upgrade charge<br>associated with it.                                                                                                   |
| Software<br>License        | In consideration of Licensee's full payment of the License fees and subject<br>to the terms and conditions of this License, ADIC hereby grants to Licensee<br>a personal, non-exclusive, non-transferable license to use and copy the<br>Software. A separate license is required for use of each Software program on<br>each Designated Computer. |

| Use                  | Licensee is authorized hereby to use the Software on the Designated<br>Computer(s) only, or on backup equipment if the Designated Computer is<br>inoperative until such time as the Designated Computer is restored to<br>operation and processing on the backup equipment is completed. This grant<br>is specifically limited to use by the Licensee for normal, customary internal<br>data processing, and specifically excludes Licensee's time-sharing or the<br>rental of the Software or use of the Software in the development or<br>marketing of a competitive or compatible product. No right to use, print,<br>copy or display the Software or Documentation, in whole or in part, is<br>granted hereby except as expressly provided in this Licensee. |
|----------------------|----------------------------------------------------------------------------------------------------|
| Copying              | Licensee may make one copy of the Software in a non-printed, machine<br>readable form for archival and backup purposes only. In order to protect<br>ADIC's trade secret and copyrights in the Software, Licensee agrees to<br>reproduce and incorporate Licensee's trade secret or copyright notice in any<br>copy or partial copy, and shall maintain appropriate records of the location of<br>such copy.                                                                                                    |
| Transfer Rights      | The Software will be installed initially on Licensee's Designated<br>Computer(s). Licensee may thereafter transfer the Software to another one of<br>its computers of the same machine architecture, provided that the Software is<br>a) installed on one Designated Computer at a time, b) is covered under a<br>current maintenance support plan with ADIC, and c) provides ADIC with<br>written notice 30 days prior to the transfer. If Licensee transfers the Software<br>to a machine of a different architecture, Licensee shall be subject to a<br>transfer fee therefor.                                                                                                    |
| US Government Rights | If the Licensee is the United States government, Licensee understands and agrees that ADIC Software and documentation are provided as "Commercial Items" as defined at 48 CFR 2.101 and are being licensed to U.S. Government end users consistent with 48 CFR 12.212.                                                                                                    |
| Price &<br>Payment   | Licensee shall make payment to ADIC for the Software license pursuant to those fees set forth. The Licensee shall pay any such fees within 30 days of the date of ADIC's invoice.                                                                                                    |

| Ownership & Protection |                                                                                                    |
|------------------------|----------------------------------------------------------------------------------------------------|
| ADIC's Warranty        | ADIC warrants that it is the owner of the Software and all portions thereof, except for any embedded third party software, and that it has the right to modify the Software and to grant this License for its use.                                                                                                    |
| Title to Software      | The Software and all copies thereof (except for any embedded third party<br>software) are proprietary to ADIC and title thereto remains in ADIC. All<br>applicable rights to patents, copyrights, trademarks, trade secrets or other<br>proprietary rights in the Software and any modifications made at Licensee's<br>request are and shall remain in ADIC.                                                                                                    |
| Restrictions           | Licensee shall not itself or permit others to:                                                                                                    |
|                        | • sell, sublicense, transfer, publish, disclose, display, provide access via a network or otherwise make or allow available the Software or any copy thereof, in any form whatsoever, to others;                                                                                                    |
|                        | • remove, obscure, or alter any copyright, trade secret, trademark, patent or other proprietary rights notice affixed to or displayed on the Software or Documentation or affixed to or printed on any of its factory packaging;                                                                                                    |
|                        | • modify, merge with other programs or translate any portion of the Software into any other assembly or foreign language; and                                                                                                    |
|                        | • reverse-assemble, reverse-compile or attempt to derive a source code equivalent of the Software.                                                                                                    |
| Protections            | Licensee agrees to secure and protect the Software, the Documentation and copies thereof in a manner consistent with ADIC's rights therein and to take appropriate action to satisfy its obligations in this Article by instruction or agreement with its employees, agents, subcontractors or others who are permitted access to the Software. All programs or copies developed by or for the Licensee in violation of this Agreement, including translations, compilations, partial copies with modifications and up-dated works, are the property of ADIC. |

| Responsibility            | Licensee has sole responsibility for use of the program and any information<br>entered, used, or stored thereon. This responsibility includes protection of<br>data from modification, destruction, or disclosure, and for the accuracy and<br>integrity of the results from improper use. ADIC assumes no responsibility<br>for Licensee's negligence or failure to protect data from modification,<br>destruction, or disclosure not specifically authorized in writing by ADIC.                                                                                                    |
|---------------------------|----------------------------------------------------------------------------------------------------|
| Installation & Acceptance |                                                                                                    |
| Installation              | Licensee shall, at its own expense, ensure that the installation site conforms<br>to the requirements of the Software and, at its own expense, shall prepare<br>and maintain the environmental conditions at the installation site in<br>accordance with the requirements of the relevant hardware manufacturer.<br>ADIC will be responsible for reasonable installation and support during the<br>initial installation process.                                                                                                    |
| Acceptance                | Within 30 days of installation by ADIC, Licensee shall notify ADIC in writing of any defects in the Software. If Licensee does not notify ADIC within 30 days, the Software shall be deemed accepted by Licensee and payment shall be made. Where Licensee provides notice of defects, ADIC shall attempt to correct such defects within a reasonable time. If ADIC cannot correct material defects in the Software within 90 days of the date of installation, Licensee shall have, as a sole and complete remedy for failure to make such correction, the right to return the Software and related products sold under the same Purchase Agreement for a full refund. |
| Use & Training            | Licensee shall limit the use of the Software to those individuals who have<br>been appropriately trained. ADIC shall make training for the Software<br>available to Licensee pursuant to its standard training procedures. ADIC<br>shall provide "hands-on" training for Licensee's personnel in the use of the<br>Software at the time the Software is installed. Unless otherwise mutually<br>agreed, any additional training will be provided at ADIC's Englewood,<br>Colorado facility at ADIC's current rates.                                                                                                    |

# Warranty & Servicing

| Warranty              | ADIC warrants that for a period of 90 days from installation, the Software will conform to all substantial operational features in ADIC's current published specifications and will be free of defects which substantially affect performance of the Software. ADIC does not warrant that the Software will meet the Licensee's requirements or that the operation of the Software will be uninterrupted or error free.                                                                                                    |
|-----------------------|----------------------------------------------------------------------------------------------------|
| Compatibility         | It is the intent of ADIC to provide Software which is compatible with the current releases of operating systems for the computer platform on which the Software runs; however, ADIC does not warrant that the Software is compatible with the current release of the listed operating system, nor that the Software, including any future Releases, will be made compatible with new releases of the operating system within a specified amount of time, or at all. At Licensee's request, ADIC will notify Licensee of the version level of the operating system with which the current version of the Software is intended to be compatible, and the version level of operating system for which a subsequent release of the Software is intended to be compatible. |
| Millennium Compliance | ADIC hereby warrants that the Software furnished hereunder shall comply with Year 2000 date and time processing needs as indicated on ADIC's website (http://www.adic.com), provided however, the Designated Computer is fully compliant with the Licensee's Year 2000 processing demands.                                                                                                    |
| Warranty Servicing    | The Licensee must notify ADIC in writing, within 90 days of the installation<br>of the Software of its claim of any defect. If the Software is found defective<br>by ADIC, ADIC's sole obligation under this warranty is for ADIC, at its<br>option, either to correct, in a manner consistent with ADIC's regular support<br>practices, any defect in the Software or to accept the return of the Software.<br>Where Software is returned for claims made during the warranty period,<br>Licensee shall be provided a full refund for the Software and related<br>products sold under the same Purchase Agreement.                                                                                                    |
| Exclusions            | This warranty shall not apply if any modifications are made to the Software<br>by the Licensee or by any other third party. Licensee shall pay ADIC for<br>corrections for difficulties or defects traceable to Licensee's errors or system<br>changes in accordance with ADIC's current standard time and material<br>charges.                                                                                                    |

| Disclaimer                      | EXCEPT FOR THE EXPRESS LIMITED WARRANTY STATED ABOVE,<br>ADIC MAKES NO WARRANTIES, EXPRESS OR IMPLIED, FOR THE<br>SOFTWARE, INCLUDING THE WARRANTIES OF<br>MERCHANTABILITY AND FITNESS FOR A PARTICULAR PURPOSE.                                                                                                    |  |
|---------------------------------|----------------------------------------------------------------------------------------------------|--|
| Third-Party Warranties          | No reseller or distributor of the Software who may have participated in<br>offering, demonstrating, promoting or delivering the Software subject to this<br>License makes any warranty whatsoever. All limitations and exclusions of<br>warranty, disclaimers of warranty, limitations of damages and remedies are<br>as set forth herein above and the terms of all portions of this License apply to<br>such reseller or distributor to the full extent applicable to ADIC.                                                                                                    |  |
| Maintenance                     | Maintenance, enhancements and Updates for the Software are not covered<br>under this License. If desired by the Licensee, such services must be<br>provided for under separate agreement.                                                                                                    |  |
| Infringement<br>Indemnification | ADIC shall defend, indemnify, save, and hold Licensee harmless against claims, demands, liability, damages, judgments, finally adjudicated, including attorney's fees and court costs arising or resulting directly from any claim, suit or litigation brought against Licensee based on infringement of any U. S. patent or copyright by the Software (except that indemnification does not apply to any third party software which may be embedded therein), provided, however, that such indemnity shall be conditioned upon receipt by ADIC of prompt notification in writing of such claim and that Licensee provides continuing information and reasonable assistance for the defense and settlement of any claim. ADIC will retain attorneys, as deemed necessary, and conduct the defense and settlement of such claim. ADIC may, at its own expense and at its option, either: |  |
|                                 | • procure for Licensee the right to continue using the Software,                                                                                                    |  |
|                                 | • replace the same with non-infringing software,                                                                                                    |  |
|                                 | • modify the Software so that it becomes non-infringing provided such modified intellectual property will reasonably meet Licensee's needs.                                                                                                    |  |

Upon failure of (1), (2) or (3) above, despite the reasonable efforts of ADIC, Licensee may terminate this License only with respect to the Software adversely affected by such action or claim. Upon such termination, ADIC shall promptly refund to Licensee any License Fees paid and other payments made for the adversely affected Software. ADIC may deduct from the refund a fair market value for usage, which shall be a pro data share of the License charge for the time period used, assuming a three year straight line depreciation with no salvage value.

Notwithstanding the foregoing, ADIC shall have no liability if any such claim or suit is based upon or arises out of:

- alterations of the Software by Licensee or any third party;
- Licensee's failure to install updated Software provided by ADIC for avoiding such infringement;
- use of the Software in combination with apparatus or software not furnished by ADIC;
- use of the Software in a manner for which they were neither designed nor contemplated;
- third party software embedded in the Software;
- Software modified by ADIC for Licensee in accordance with Licensee's specifications or requests;
- or, a patent, trademark or copyright in which Licensee or any of its affiliates or subsidiaries has a direct or indirect interest by license or otherwise.

**Termination** This License shall commence on the Effective Date and shall continue in perpetuity unless Licensee fails to comply with any of the material conditions of this License. ADIC may, after allowing Licensee a reasonable time to cure its default, terminate this License upon written notice to the Licensee. Within 30 days after termination of this License, Licensee will certify, in writing, to ADIC, that Licensee has discontinued the use of all Software; and either destroyed or, at ADIC's election, returned to ADIC the original and all copies, in whole or in part, in any form, the Software and Documentation.

A violation of any of the above provisions shall be deemed a material breach and the basis for immediate termination of this License.

|                                            | This License may be terminated by ADIC if the Licensee:                                                                                                    |
|--------------------------------------------|----------------------------------------------------------------------------------------------------|
|                                            | • terminates or suspends its business;                                                                                                    |
|                                            | • becomes subject to any bankruptcy or insolvency proceeding under governmental statute or                                                                                                    |
|                                            | • becomes insolvent or becomes subject to direct control by a trustee, receiver or similar authority.                                                                                                    |
|                                            | If this License is terminated by ADIC, ADIC shall have the right to take<br>immediate possession of the Software, Documentation and all copies<br>wherever located, without demand or notice.                                                                                                    |
|                                            | Termination of this License shall be in addition to and not in lieu of any equitable remedies available to ADIC.                                                                                                    |
| Correspon-<br>dence                        | All notices and correspondence sent by either party to the other in all matters shall be sent to the following addresses, except as otherwise advised in writing:                                                                                                    |
|                                            | ADIC<br>Attn: Manager of Contracts<br>10949 East Peakview Avenue<br>Englewood, Colorado 80111 USA                                                                                                    |
| Disclaimer &<br>Limitation of<br>Liability | THE LICENSEE SHALL HAVE THE SOLE RESPONSIBILITY FOR<br>THE ADEQUATE PROTECTION AND BACKUP OF ITS DATA USED IN<br>CONNECTION WITH THE SOFTWARE. IN NO EVENT WILL ADIC<br>BE LIABLE FOR SPECIAL, INDIRECT OR CONSEQUENTIAL<br>DAMAGES OR ANY DAMAGES WHATSOEVER RESULTING FROM<br>THE LOSS OF USE, DATA OR PROFITS, RERUN TIME, INACCURATE<br>INPUT OR WORK DELAYS, OR ANY PERSONAL OR PROPERTY<br>DAMAGE ARISING OUT OF OR IN CONNECTION WITH THIS<br>LICENSE OR THE USE, PERFORMANCE OR NON-PERFORMANCE<br>OF THE SOFTWARE, WHETHER IN ACTION, IN CONTRACT, OR<br>TORT INCLUDING NEGLIGENCE, EVEN IF ADIC KNEW, SHOULD<br>HAVE KNOWN OR HAS BEEN ADVISED OF THE POSSIBILITY OF<br>SUCH DAMAGES. ADIC'S LIABILITY FOR DAMAGES HEREUNDER<br>SHALL IN NO EVENT EXCEED THE AMOUNT OF FEES PAID BY<br>LICENSEE UNDER THIS LICENSE. |

xii

## General

| No Assignment             | This License is not assignable. None of the Software or Documentation may<br>be sublicensed, assigned or transferred to any other party without ADIC's<br>prior written consent. Any effort contradictory of this is null and void.                                                                                                    |
|---------------------------|----------------------------------------------------------------------------------------------------|
| Modification              | This License or any Exhibit thereto can only be modified by a written agreement executed by Licensee and ADIC.                                                                                                    |
| Governing Law             | THIS LICENSE WILL BE GOVERNED BY THE LAWS OF THE STATE<br>OF COLORADO. All litigation between the parties, including all<br>applications for injunctive relief, shall be conducted before a court of<br>competent jurisdiction within Arapahoe County, Colorado, USA and both<br>parties consent to personal jurisdiction of such court. If any of the provisions<br>of this License are held to be invalid under any applicable statute or law, they<br>are, to that extent, deemed omitted.                                                                                                    |
| Disputes                  | The parties agree to submit all disputes between them arising out of or related to this License or the breach, alleged breach or interpretation thereof to binding arbitration. Within 30 days after either party has notified the other in writing that it is submitting a dispute to arbitration, one arbitrator shall be chosen under the rules of the American Arbitration Association ("AAA") pertaining to commercial disputes. The ensuing arbitration shall be held in Arapahoe County, Colorado. The arbitration award shall be by a written decision and shall be final and binding. The decision of the arbitrators may be entered in and enforced by any court of competent jurisdiction. |
| Enforcement Costs         | The party prevailing in any litigation or legal proceeding, including<br>arbitration, arising out of any dispute under this Agreement shall be entitled<br>to recover reasonable attorneys' fees and costs from the other party.                                                                                                    |
| Limitations on<br>Actions | Any action, regardless of form, arising out of the transactions under this<br>License, may not be brought by either party more than one year after the<br>cause of action has accrued, except that an action for nonpayment may be<br>brought within four years after the last payment date.                                                                                                    |

### Entirety

Licensee acknowledges that it has read this Software License, understands it, and agrees to be bound by its terms and conditions. Further, Licensee agrees that this is the complete and exclusive statement of the agreement between the parties which supersedes all proposals or prior agreements, oral or written and all other communications between the parties relating to the subject matter of this License.

Any variance from the terms and conditions of this License or any supplement in any Licensee purchase order or other written notification or agreement will be of no effect.

## Contents

1

2

i

## Preface

| Purpose of This Book            | P-3 |
|---------------------------------|-----|
| Who Should Read This Book       | P-3 |
| How This Book is Organized      | P-3 |
| Conventions                     | P-4 |
| 300ks                           | P-5 |
| Online Books                    | P-5 |
| Related Publications            | P-6 |
| Contact Publications Department | P-6 |
| Secured Web Site                | P-6 |

## **Getting Started**

| Prior to Installation          | 1-3  |
|--------------------------------|------|
| VolServ Directory Structure    | 1-4  |
| System Parameters Checklist    | 1-6  |
| Create VolServ Directories     | 1-7  |
| Configure UNIX Environment     | 1-8  |
| Obtain VolServ License Strings | 1-11 |

## **Installation Procedures**

| Distribution Media              | <br> |
|---------------------------------|------|
| Running the Installation Script | <br> |

601351 Rev A

| Installation Summary  | 2-5 |
|-----------------------|-----|
| Extract Files from CD | 2-6 |
| Install VolServ       | 2-8 |

## **Post Installation Tasks**

| Post Installation Topics        |
|---------------------------------|
| Put Linter in PATH              |
| Database Maintenance            |
| Database Recovery               |
| Media Management                |
| Site-Specific Topics            |
| Modifying the .cshrc File       |
| Configuring SCSI Device Nodes   |
| Configuring for FileServ        |
| Changing the Configuration File |
| Updating the License String     |
| Configuring Label Printers      |

3

| Purpose of This BookP-3         |
|---------------------------------|
| Who Should Read This BookP-3    |
| How This Book is OrganizedP-3   |
| ConventionsP-4                  |
| BooksP-5                        |
| Online BooksP-5                 |
| Related Publications            |
| Contact Publications Department |
| Secured Web SiteP-6             |

## Preface

## NOTES

| Purpose of<br>This Book          | This book describes how to install VolServ.                                                                                                    |
|----------------------------------|----------------------------------------------------------------------------------------------------|
| Who Should<br>Read This<br>Book  | <ul> <li>This book is intended as a reference guide for use by the VolServ installation team and the site system administrator. Use this guide for the installation and setup of a VolServ system.</li> <li>It assumes the administrator has a strong familiarity with:</li> <li>UNIX operating systems</li> <li>Applications running in their site environment</li> </ul>                                                                                                    |
| How This<br>Book is<br>Organized | <ul> <li>This book contains the following chapters:</li> <li>Chapter 1: Getting Started — Installing hardware and other preparations before the actual installation of VolServ.</li> <li>Chapter 2: Installation Procedure — Instructions for installing and configuring VolServ.</li> <li>Chapter 3: Post Installation Tasks — Tasks after installing VolServ, such as: database maintenance, media management, and configuring for use with FileServ. Additional tasks include: updating the license string and configuring label printers.</li> </ul> |

P-3

## Conventions

The conventions used throughout the VolServ technical books are listed below:

| Convention                                                                                                    | Example                                                                                      |
|----------------------------------------------------------------------------------------------------|----------------------------------------------------------------------------------------------|
| Screen text, file names, program names, and commands are in Courier font.                                                                 | Request to add a new volume:<br>Volume group will be "20"<br>Volume position will be "A123". |
| The root prompt is shown as a number symbol.                                                                                              | # su root                                                                                    |
| What you should type in is shown in Courier <b>bold</b> font.                                                                             | vsarchiveqry                                                                                 |
| Site-specific variables are in a <i>Times italics</i> font.                                                                               | tar -xvf tapedevicename                                                                      |
| A backward slash (\) denotes the input is<br>continued onto the next line; the printed page<br>is just not wide enough to accommodate the | <pre>#sh nodename -n dd if=/dev \ /tapedevicename/bs=20b   tar xvfb \ - 20</pre>             |
|                                                                                                    | (You should type the entire command without the backward slash.)                             |
| Pressing <return> after each command is assumed.</return>                                                                                 |                                                                                              |
| A menu name with an arrow refers to a sequence of menus.                                                                                  | Config>MediaType>Redefine                                                                    |

# Preface

### Books

The books described below are part of the technical documentation set, and are shipped on CD along with the VolServ software:

#### **Overview**

Provides an overview of VolServ. Contains a glossary.

#### Installing VolServ

Describes server requirements, installation instructions, troubleshooting procedures, and configuration parameters.

#### Using the VolServ GUI

Describes how to perform system administrative tasks using the graphical user interface.

API Guide Provides a list of API functions.

#### **Administrative Tasks**

Describes how to perform system administrative tasks using VolServ commands.

**Command Reference** Contains a list of VolServ commands

**Error Messages** Provides corrective action for system log errors.

Quick Reference Card Summarizes commands.

## Online Books

The documentation CD contains VolServ book files and Adobe<sup>®</sup> Acrobat<sup>®</sup> Reader. The Reader allows you to view and navigate the online documentation files yet preserves the page design and graphics from the printed books.

### Related Publications

The publications described in the table below are created and distributed on an as-needed basis.

| Related Publications | Description                                               |
|----------------------|-----------------------------------------------------------|
| "Release Notes"      | For each version of VolServ, the "Release Notes" contain: |
|                      | Summary of enhancements                                   |
|                      | Describes:                                                |
|                      | - Fixed problems                                          |
|                      | - Known problems                                          |
|                      | <ul> <li>Installation and configuration issues</li> </ul> |
|                      | Lists:                                                    |
|                      | <ul> <li>Operating system patches.</li> </ul>             |
|                      | - System requirements                                     |
| "Product Alerts"     | Informs customers of technical problems and solutions.    |
| "Product Bulletins"  | Conveys technical information—not problems—to customers.  |

| Contact             | To make corrections or to comment on VolServ publications,                                                                                                    |
|---------------------|----------------------------------------------------------------------------------------------------|
| Publications        | please contact Software Technical Publications at our e-mail                                                                                                    |
| Department          | address: techdocs@adic.com.                                                                                                    |
| Secured Web<br>Site | To receive access to the secured site on our home page<br>containing technical product information (Release Notes,<br>Product Alerts, Product Bulletins, FAQs), visit<br>http://partners.adic.com/ and follow the password request<br>procedure. In return, ADIC will send you instructions and a<br>password. |

| Prior to Installation1-3           |
|------------------------------------|
| VolServ Directory Structure1-4     |
| System Parameters Checklist1-6     |
| Create VolServ Directories 1-7     |
| Configure UNIX Environment1-8      |
| Obtain VolServ License Strings1-11 |

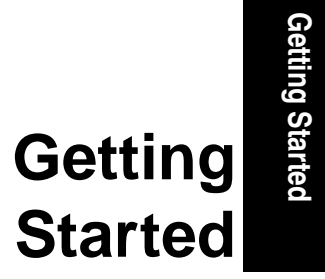

## Roadmap

| Торіс                                                                                                    | Refer To<br>Chapter |
|----------------------------------------------------------------------------------------------------|---------------------|
| Prepare to install VolServ                                                                                                    | 1                   |
| Install VolServ                                                                                                    | 2                   |
| <ul> <li>Tasks after installing VolServ:</li> <li>Startup and shutdown scripts</li> <li>Put Linter engine in PATH</li> <li>Database maintenance and recovery</li> <li>Media management</li> <li>Site-specific tasks:</li> <li>Modifying .cshrc file</li> </ul> | 3                   |
| <ul> <li>Configuring SCSI Device Nodes</li> <li>Configuring for use with FileServ</li> <li>Changing the configuration file</li> <li>Updating license strings</li> <li>Configuring label printers</li> </ul>                                                    |                     |

## Prior to Installation

The tasks below are presented as guidelines only since the actual steps for your specific site are unique:

| Step | Task                                                                                                    | Refer to<br>Page |
|------|----------------------------------------------------------------------------------------------------|------------------|
| 1    | Install the hardware and connect the storage devices to the network.                                                                |                  |
|      | <b>NOTE</b> : If you are also using FileServ, first install VolServ, then install FileServ.                                         |                  |
| 2    | A new installation on an existing system may require the system administrator to do some data manipulation and disk repartitioning. |                  |
|      | For database recovery, the ideal hardware system would include at least two disk drives, approximately 2 GBs each.                  |                  |
| 3    | Become acquainted with the VolServ directory structure.                                                                             | 1-4              |
| 4    | Complete the System Parameters Checklist table.                                                                                     | 1-6              |
| 5    | Create VolServ directories.                                                                                                    | 1-7              |
| 6    | Configure the UNIX environment.                                                                                                    | 1-8              |
| 7    | Obtain a license string.                                                                                                    | 1-11             |

## VolServ Directory Structure

The VS\_DIR environment variable is set up in the local .cshrc file by the installation script.

During execution of the script, a prompt asks for the name of the directory in which to install VolServ. The default value of VS\_DIR is /volserv/volserv but you can enter a different location during execution of the installation script.

VolServ is installed in a number of directories and files below the \$VS\_DIR directory as shown in the following figure and described in the table below.

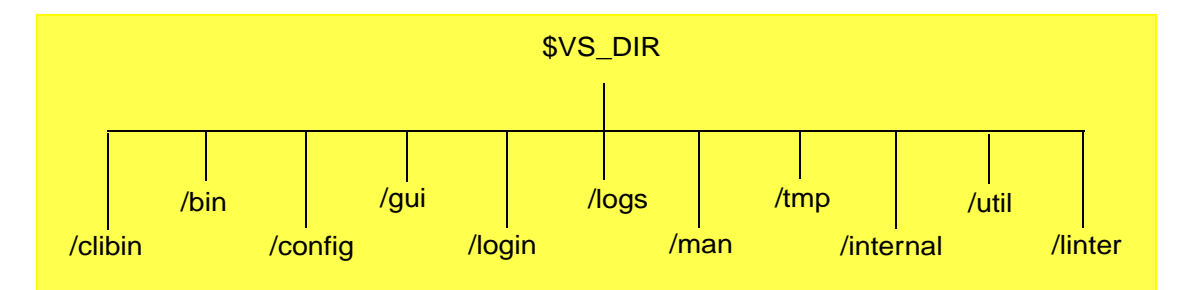

| Directory | Contents                                           |
|-----------|----------------------------------------------------|
| clibin    | Command line interface files.                      |
| bin       | VolServ processes invoked when VolServ is started. |

| Directory | Contents                                                                                                    |
|-----------|----------------------------------------------------------------------------------------------------|
| config    | A series of *.config files. Changes to VolServ<br>operating environment can be made by altering<br>entries in the *.config files. For example, the<br>user can elect to add or to remove VolServ<br>capabilities available to the clients or VolServ<br>system administrator by modifying<br>command.config Or operator.config files. |
|           | In most cases, changes made to the *.config<br>files do not take effect until VolServ and the<br>system administrator consoles have been cycled.                                                                                                    |
| gui       | Graphical User Interface. Contains X-Window system resource files used by the VolServ GUI.                                                                                                    |
| login     | Sample environment files, such as .cshrc,.login, .mwmrc, .logout, and .xinitrc files.                                                                                                    |
| logs      | All VolServ log files.                                                                                                    |
| man       | Man pages for the volserv and vswin commands.                                                                                                    |
| tmp       | Temporary installation files.                                                                                                    |
| internal  | Contains directories and files for operation of VolServ.                                                                                                    |
|           | <b>NOTE</b> : Items in this directory are created/maintained automatically and must NOT be altered directly.                                                                                                    |
| util      | Software utilities.                                                                                                    |
|           | <b>NOTE</b> : These utilities should only be run under the advice of ADIC technical support.                                                                                                    |
| linter    | Stores the database log of events between checkpoints.                                                                                                    |

## System Parameters Checklist

The installation script prompts you for configuration information. Therefore, before running the script, complete the System Parameters Checklist table shown below.

| Information Needed                  | Default                         | Customer Entry |
|-------------------------------------|---------------------------------|----------------|
| User ID for VolServ administrator   | vsadm                           |                |
| Group ID for VolServ files          | vsadmin                         |                |
| Host identifier                     | • On SGI, use sysinfo<br>-s     |                |
|                                     | • On Sun, use hostid            |                |
| CDROM device name                   |                                 |                |
| VolServ hostname                    |                                 |                |
| VolServ license string              |                                 |                |
| AML license string                  |                                 |                |
| Library license string              | Contact ADIC technical support. |                |
| Library2 license string             |                                 |                |
| Library3 license string             |                                 |                |
| Library4 license string             |                                 |                |
| Archive controller hostname         | See site system                 |                |
| Archive controller internet address | auministrator.                  |                |

## Create VolServ Directories

During the VolServ installation process, you are requested to either:

- Accept the default directories.
- Or, supply directory locations for certain files that assist in database recovery.

If you do not want to accept the defaults, create the new directories before beginning the VolServ installation process. The required directories are described below.

#### Note

The default value of VS\_DIR is /volserv/volserv

| Name                                                                                                    | Description                                                                 | Path                         | Permissions |
|----------------------------------------------------------------------------------------------------|-----------------------------------------------------------------------------|------------------------------|-------------|
| Installation<br>directory                                                                                          | Volserv binaries and files.                                                 | /volserv                     | vsadm       |
| VolServ API files                                                                                                  | Application program interface.                                              | /volserv/vsapi               | vsadm       |
| Linter Database                                                                                                    | Database engine.                                                            | /volserv/volserv/linter/db   |             |
| Journal files*                                                                                                    | Stores the<br>database log of<br>occurrences<br>between<br>checkpoints.     | /volserv/volserv/linter_jnl  |             |
| Checkpoint files*                                                                                                  | Stores a snapshot<br>of the database at<br>some specified<br>time interval. | /volserv/volserv/linter_ckp  |             |
| Checkpoint<br>archive*                                                                                             | Stores the checkpoints.                                                     | /volserv/volserv/ckp_archive |             |
| * ADIC recommends that the journal and checkpoint directories reside on a different disk than the VolServ Database |                                                                             |                              |             |

601351 Rev A

## Configure UNIX Environment

**Step 1.** Login as root user.

Step 2. Use an editor, such as vi, to add the vsadmin group to the /etc/group file. This file must contain a line entry for each group recognized by the system. The format of each entry is:

groupname:password:gid:[user-list]

where:

| Option    | Description                                                        |
|-----------|--------------------------------------------------------------------|
| groupname | Name of the group.                                                 |
| password  | Encrypted group password or * if no password.                      |
| gid       | Group's numerical identifier within the system; it must be unique. |
| user-list | Comma-separated list of users allowed in the group.                |

The newly created line should look similar to the following example.

#### vsadmin:\*:11:vsadm

For example, if the eleventh group id is not assigned, it should be placed as the 11th line entry in the file so that its gid is in numerical order with the other entries Step 3. Use an editor, such as vi, to view the /etc/passwd file. If this file already contains a vsadm entry, no further action is necessary. Otherwise, the user must add a vsadm user definition to the file. This file must contain a line entry for each user recognized by the system. The format of each entry is:

#### username:password:uid:gid:information:login\_directory:login\_shell

#### where:

| Option          | Description                                                                                                    |
|-----------------|----------------------------------------------------------------------------------------------------|
| username        | The name of the user.                                                                                                    |
| password        | The encrypted user password or * if no password is used.                                                                     |
| uid             | The user's unique numerical identifier within the system.                                                                    |
| gid             | The group's numerical ID within the system; it must be unique and must match the gid entered in the /etc/group file earlier. |
| login_directory | The directory at which the user will be positioned when login is successful.                                                 |
| login_shell     | The shell under which the user logs in.                                                                                      |

The added line looks like the following example. It should be placed in the file so that its uid is in numerical order with the other entries.

#### vsadm:x:111:11:-VSAdmin:/volserv/volserv:/bin/csh

#### Note

Creating shadow files are optional. If you are not creating a shadow file, go to Step 7.

Step 4. Change the /etc/shadow file access mode to 600.

# chmod 600 /etc/shadow

**Step 5.** Use an editor, such as vi, to view the /etc/shadow file. Make the following vsadm entry:

vsadm:::::::

Make sure to enter eight colons after the **vsadm** string.

**Step 6.** Reset the /etc/shadow file access mode to 400.

# chmod 400 /etc/shadow

**Step 7.** Run the passwd command to initialize the vsadm password.

# passwd vsadm

| Obtain<br>VolServ<br>License<br>Strings | Step 1. | <ul><li>Display the host identification number for the host server.</li><li>On SGI, use the following command:</li></ul>                              |
|-----------------------------------------|---------|----------------------------------------------------------------------------------------------------|
|                                         |         | # sysinfo -s                                                                                                    |
|                                         |         | • On Sun, use the following command:                                                                                                    |
|                                         |         | # hostid                                                                                                    |
|                                         | Step 2. | Obtain a site license strings by calling the ADIC Technical Assistance Center:                                                                        |
|                                         |         | • In the USA and Canada, call 1-800-827-3822.                                                                                                    |
|                                         |         | • Outside the USA and Canada, call 303-874-0188 or toll-free 00800-9999-3822.                                                                         |
|                                         |         | • Send e-mail to: support@adic.com.                                                                                                    |
|                                         | S4 2    | ADIC support personnel will request the host identifier displayed in Step 1. and then provide you with the license strings appropriate for your site. |
|                                         | Step 3. | "Customer Entry" provided in the table on page 1-6.                                                                                                   |
|                                         |         | Note                                                                                                    |
|                                         |         | The license strings are case sensitive.                                                                                                    |

## NOTES

601351 Rev A

| Distribution Media              | . 2-3 |
|---------------------------------|-------|
| Running the Installation Script | . 2-3 |
| Installation Summary            | . 2-5 |
| Extract Files from CD           | . 2-6 |
| Install VolServ                 | . 2-8 |

## Installation Procedures

2

Installation Procedures

## Roadmap

| Торіс                                                                                                    | Refer To<br>Chapter |
|----------------------------------------------------------------------------------------------------|---------------------|
| Prepare to install VolServ                                                                                                    | 1                   |
| Install VolServ                                                                                                    | 2                   |
| <ul> <li>Tasks after installing VolServ:</li> <li>Start-up and shutdown scripts</li> <li>Put Linter engine in PATH</li> <li>Database maintenance and recovery</li> <li>Media management</li> <li>Site-specific tasks:</li> <li>Modifying .cshrc file</li> <li>Configuring SCSI Device Nodes</li> <li>Configuring for use with FileServ</li> <li>Changing the configuration file</li> <li>Updating license strings</li> <li>Configuring label printers</li> </ul> | 3                   |
| Distribution<br>Media                 | <ul> <li>The VolServ distribution CD contains:</li> <li>Information describing the release</li> <li>A script file to perform installation</li> <li>One or more data files to be installed</li> <li>The installation process involves verifying the header file and loading and executing the installation script file. The script controls the remainder of the installation process.</li> </ul>                                                                                                    |            |
|---------------------------------------|----------------------------------------------------------------------------------------------------|------------|
| Running the<br>Installation<br>Script | <ul> <li>Installing VolServ takes approximately 30 minutes.</li> <li>The following procedure includes the prompts issued by the installation script. The lines and prompts issued by the script are shown in Courier font.</li> <li>If <return> is pressed without an entry, the default answer shown in less than (&lt;) or greater than (&gt;) symbols, is used in invoking the installation script.</return></li> <li>Press <return> after keying in each value.</return></li> <li>The script performs the following operations:</li> <li>Distributes the VolServ command executable files and support files (internal, system parameter, syslog, etc.) into the default system directories.</li> <li>Interactively initializes the parameter files consisting of system configuration parameters and system defaults.</li> <li>The installation script copies software files from the installation CD into the appropriate directories. The script initializes the system configuration and default parameters that are used by the software packages.</li> </ul> | Procedures |

2-3

Installation

VolServ parameter files are ASCII text files that can be modified using a text editor. The system administrator can change these parameters to tune the system for site-specific needs.

The VolServ administrator environment is created during installation. The exact setup of the environment depends largely upon the intended use of the VolServ system.

#### Installation The following steps are required for a successful installation: Summary

| Step | Task                                                                  | Refer to<br>Page |
|------|-----------------------------------------------------------------------|------------------|
| 1    | Complete the steps in the "Prior to Installation" table.              | 1-3              |
| 2    | Extract the files from the CD.                                        | 2-6              |
| 3    | Use the $vs\_install$ script to install VolServ onto the UNIX server. | 2-8              |
| 4    | Determine which post installation tasks you need to perform.          | 3-3              |
| 5    | Determine which site-specific tasks you need to perform.              | 3-7              |

## Extract Files from CD

| Place the VolServ CDROM into the CD drive.                                                                                                    |
|----------------------------------------------------------------------------------------------------|
| Login to the VolServ host computer as the root user.                                                                                                   |
| If a windowing environment is used, expand the shell window to a width of 80 columns or more.                                                          |
| <b>Remote only:</b> Edit the remote host's /.rhosts file<br>by adding the hostname (of the machine that<br>VolServ is being installed on) to the file. |
| <b>Local only</b> : When you are using a local CD device, use the command as shown below to extract the installation script:                           |
|                                                                                                    |

# tar xvf /cdromdevice/vs50/volserv/platform\_dist/install\_scripts

where:

| Option   | Description                                   |
|----------|-----------------------------------------------|
| platform | Enter your UNIX server platform type:         |
|          | Solaris 7= SUNOS570sparc                      |
|          | <ul> <li>Solaris 8 = SUNOS580sparc</li> </ul> |
|          | • IRIX 6.5 = IRIX650                          |

**Step 6. Remote only:** Or, if you are doing a remote installation, use the command as shown below to extract the installation script:

#### where:

| Option   | Description                           |
|----------|---------------------------------------|
| platform | Enter your UNIX server platform type: |
|          | • Solaris = sol                       |
|          | • IRIX 6.2 = sgi6.2                   |
|          | • IRIX 6.5 = sgi6.5                   |

## **Step 7.** To start extracting the VolServ files, press <RETURN>.

The VolServ support and executables files are extracted from the installation CD. Extraction time depends on platforms and media type.

Installation Procedures

#### Install VolServ

**Step 1.** At the command line, enter the following command to begin the VolServ install script:

# /usr/tmp/volserv/vs\_install

**Step 2.** The ADIC copyright license and the date the distribution CD was created displays as shown below:

Copyright 1992-2001 by ADIC, Inc. All rights reserved. No part of this work may be reproduced or transmitted in any form or by an means, electronic or mechanical, including photocopying and recording, or by any information storage or retrieval system, except as may be expressly permitted by the 17 U.S.C. section 101, et. seq., or in writing by ADIC, Inc.

CREATED ON <date stamp>

#### **Step 3.** To answer the script questions, use the table under "System Parameters Checklist" on page 1-6.

This installation will allow you to install multiple software packages. If you elect not to install something, then the installation will move on to the next package. The following software packages are contained in this installation: - ADIC VolServ 5.0.0

- ADIC VolServ API 5.0.0

Do you wish to continue (<y> or n) ? **y** Locating user commands...done. Is media device location local (<y> or n) ? **n** Enter hostname of remote device < >: hostname Is hostname your intended response (<y> or n)? **y** 

2-8 Installation Procedures

```
Are you installing from CDROM (<y> or n)? y
Is your intended response (<y> or n)? y
Enter remote CDROM device path (e.g. /cdrom/volserv)<>
Ready to install/update the necessary VolServ files
Do you wish to install/update the VolServ files now (<y> or n)? y
```

**Step 4.** Either accept the default volserv installation directory or enter a new path.

#### Tip

For this example, the default is used. Therefore, the directory where the VolServ executables and support files reside is /volserv.

VolServ creates the volserv subdirectory in the / (root) directory.

#### Note

When the environmental variables are set in the VS\_DIR environment, variables should be set to the full pathname created in this step; for example, /volserv.

When prompted for the installation directory, remember that "/volserv" is appended to your response. For example, if you choose "/usr/local" then /usr/local/volserv is used as the installation directory.

The directory you specify must already exist, because the installation script will only create the appropriate sub-directories.

**Step 5.** VolServ checks the available disk space for the specified load directory. If insufficient space is available, an error is returned.

**Step 6.** Install the command line interface (CLI) executables. The CLI executables are extracted from the distribution media.

Now you will be able to install the executables for the archives which your system supports. We recommend only installing what you need. This will save you time and conserve disk space. You can always install the executables for a new archive whenever it is added. You will also be able to install the CLI executables at this time if you desire the command line interface.

Do you wish to install the VolServ CLI executables(<y> or n) ? **Y** Checking disk space in /volserv/volserv... done.

Extracting the VolServ CLI executables from distribution...done

# **Step 7.** If you have a DataShelf, Stage, DataTower, AML, Silo, or SCSI library connected, you are asked about installing those executables as well.

Do you wish to install the VolServ DataShelf executables (<y> or n)? **n** Do you wish to install the VolServ Stage executables (<y> or n)? **y** Checking disk space in /volserv/volserv... done. Do you wish to install the VolServ DataTower executables (<y> or n)? **n** Do you wish to install the VolServ AML executables (<y> or n)? **n** Do you wish to install the VolServ Silo executables (<y> or n)? **n** Uncompressing files... Do you wish to install the VolServ XDI executables (<y> or n)? **y** 

Checking disk space in /volserv/volserv... done. Extracting the VolServ XDI executables from distribution... done. Installation Procedures

#### Note

XDI (eXtensible Device Interface) is a software subsystem that supports SCSI and Scalar DLC connected libraries.

Step 8. For default user IDs and group IDs, see "System Parameters Checklist" on page 1-6.

Enter the VolServ Administrator userid <vsadm> ? Is vsadm your intended response (<y> or n) ? **y** Enter the Group id for VolServ files <vsadmin> ?

Is vsadmin your intended response (<y> or n) ? y

The "vsadm" user and "vsadmin" group must exist before the installation can continue. You must create them now if you have not already done so. If you are installing from a single-window terminal, you may suspend this install process by using <CONTROL>-Z and then resume when ready by using the fg command. Press <RETURN> to continue...

- **Step 9.** Either accept the defaults or enter new pathnames for the following:
  - VolServ Database name
  - Database journal files
  - Database checkpoint files

#### Caution

ADIC recommends the journal and checkpoint directories reside on a different disk than the database.

Enter the VolServ database name <voldb> ? Is voldb your intended response (<y> or n) ?  ${\bf y}$ 

\_\_\_\_\_

Where do you want the db journal files /volserv/volserv/linter\_jnl? Is /volserv/volserv/linter/db your intended response (<y> or n) ? **y** Where do you want the db checkpoint files /volserv/volserv/linter\_ckp? Is /volserv/volserv/linter/db your intended response (<y> or n) ? **y**  Step 10. Enter the VolServ license string. If you do not enter it now or want to change the string later use the \$VS\_DIR/util/change\_license utility. For instructions, see "Updating the License String" on page 3-17.

> Step 11. Enter the appropriate license strings for all your storage devices. The \$VS\_DIR/config/envvar.config file will be updated to incorporate these entries.

> > Tip

In the example below, a SCSI library is being installed.

\_\_\_\_\_ Setting VolServ permissions... done.

**Step 12.** The VolServ database (Linter) is installed under \$VS\_DIR/linter.

The home directory of the linter database is /vsdev/volserv/linter. The LINTER\_DIR environment variable will be set to this value. Commencing installation of the VolServ database. Copying Linter RDBMS files to /vsdev/volserv/linter... Creating Linter database ... Linter database has been created. Starting Linter database kernel... Linter database kernel has been started. Creating user voldb ... User voldb has been created. Creating Linter system tables ... Linter system tables have been created. Creating Linter error messages table ... Linter error messages table has been created. Loading Linter error messages table ...

Linter error messages table has been loaded.

Setting up necessary tables for database voldb...

Shutting down Linter database kernel... Linter database kernel has been shut down.

Linter database kernel has been started.

Starting Linter database kernel ...

**Step 13.** After all the database tables are entered, VolServ automatically makes an initial checkpoint of the Linter Database.

Checkpointing the voldb database . . . Linter database kernel is already active! Performing Linter database backup. . . Linter database backup completed. Checkpoint of the voldb database complete.

**Step 14.** Either accept the default path or enter a new pathname where the database checkpoint files will be stored.

Enter directory for archiving database checkpoint files
(/volserv/volserv/ckp\_archive):

**Step 15.** The Application Program Interface (API) is used to interface the client's software with VolServ. The API man pages are also installed and include API descriptions. For more information, refer to the VolServ *API Guide*.

Either accept the default path or enter a new pathname.

\_\_\_\_\_ Ready to install the necessary VolServ API files. Do you wish to install/update the VolServ API files now (<y> or n) ?  ${\bf y}$ \_\_\_\_\_ When prompted for the installation directory, remember that "/vsapi" is appended to your response. For example, if you choose "/usr/local" then /usr/local/vsapi is used as the installation directory. The directory you specify must already exist, because the installation script will only create the appropriate sub-directories. The installation script also checks the selected file system to ensure that enough free disk space is available. Where do you want to install/update VolServ API </volserv> ? Is /volserv your intended response (<y> or n) ? y Checking disk space in /volserv... done. \_\_\_\_\_\_ Installing VolServ API files. \_\_\_\_\_ Extracting the VolServ API files from drive...done. Uncompressing the utilities...done. Setting VolServ API permissions...done.

**Step 16.** At the end of the installation, the files installed will be displayed and a copy of the installation configuration will be written to a file.

```
The following software was installed:

ADIC VolServ 5.0.0

ADIC VolServ API 5.0.0

Relex, Inc. Linter RDBMS v593

ADIC 5.0 Software Installation Script Complete

A transcript of this install can be found in

/volserv/volserv/logs/install.5.0.0.log#
```

After installation, the VS\_DIR environment variable indicates the home directory of the VolServ binary and support files.

Step 17. Remove the CD from the drive.

Installation Procedures

#### NOTES

| 5 |  |
|---|--|

| Post Installation Topics        |
|---------------------------------|
| Put Linter in PATH              |
| Database Maintenance            |
| Database Recovery               |
| Media Management                |
| Site-Specific Topics            |
| Modifying the .cshrc File 3-7   |
| Configuring SCSI Device Nodes   |
| Configuring for FileServ        |
| Changing the Configuration File |
| Updating the License String     |
| Configuring Label Printers      |
|                                 |

Post Installation Tasks

### Roadmap

| Prepare to install VolServ         Install VolServ         Tasks after installing VolServ:                                                                                                    | hapter |
|----------------------------------------------------------------------------------------------------|--------|
| Install VolServ     Tasks after installing VolServ:                                                                                                    | 1      |
| Tasks after installing VolServ:                                                                                                    | 2      |
| <ul> <li>Start-up and shutdown scripts</li> <li>Put Linter engine in PATH</li> <li>Database maintenance and recovery</li> <li>Media management</li> <li>Site-specific tasks:</li> <li>Modifying .cshrc file</li> <li>Configuring SCSI Device Nodes</li> <li>Configuring for use with FileServ</li> <li>Changing the configuration file</li> <li>Updating license strings</li> </ul> | 3      |

#### Post Installation Topics

Setting up the VolServ environment includes the following tasks:

|                          |                                                                            | Торіс                                                                                                    | Page                                                                                   |
|--------------------------|----------------------------------------------------------------------------|----------------------------------------------------------------------------------------------------|----------------------------------------------------------------------------------------|
|                          | Put Linte                                                                  | er in PATH                                                                                                    | 3-3                                                                                    |
|                          | Databas                                                                    | e Maintenance                                                                                                    | 3-4                                                                                    |
|                          | Databas                                                                    | e Recovery                                                                                                    | 3-6                                                                                    |
|                          | Media M                                                                    | anagement                                                                                                    | 3-6                                                                                    |
| Put Linter in<br>PATH    | VolServ u<br>about the<br>VolServ.<br>Edit eithe<br>add \$VS_<br>variable. | uses a Linter Database to store and<br>archived files, tape drives, and me<br>If Linter goes down, VolServ also t<br>er the .cshrc or .profile file fo<br>_DIR/linter/bin to the \$PATH e | track information<br>dia managed by<br>erminates.<br>r the root user to<br>environment |
| Start and Stop<br>Linter | Step 1.                                                                    | As the root user, run startlin<br>Linter database processes.                                                                                                    | nter to start the                                                                      |
|                          | Sten 2                                                                     | As the root user run shut lint                                                                                                    | or to stop the                                                                         |

ep 2. As the root user, run shutlinter to stop the Linter database processes.

| Database<br>Maintenance          | Linter mu<br>maintena<br>VolServ p<br>needed.     | ast be active before VolServ initiates. Periodic database<br>nce is required to prevent data loss, to improve<br>performance, and to simplify recovery procedures, if                                 |
|----------------------------------|---------------------------------------------------|----------------------------------------------------------------------------------------------------|
|                                  | All maint<br>VolServ i<br>administr<br>specific n | enance operations are established during the initial<br>nstallation. However, the VolServ system<br>ator can modify the backup script to accommodate the<br>needs of each site.                       |
| Back Up the<br>Database Location | Back up t<br>when the<br>performe                 | the Linter database location (\$VS_DIR/linter/db) regular operating system and application backups are d.                                                                                             |
|                                  | The \$vs_<br>is provide<br>checkpoi<br>backup ti  | _DIR/linter/dict/scr_unix.bsl backup script<br>ed to help you control backups of the database<br>nt files. This script contains the daily and weekly<br>mes that you can adapt to your specific site. |
|                                  | Note                                              |                                                                                                    |
|                                  | You mus<br>process.                               | t edit this script before running the database backup                                                                                                    |
|                                  | To edit th                                        | e Linter backup script, follow the steps below:                                                                                                    |
|                                  | Note                                              |                                                                                                    |
|                                  | Make su<br>PATH en                                | re that \$VS_DIR/linter/bin is in the root user's vironment variable.                                                                                                    |
|                                  | Step 1.                                           | Close all Linter Database processes by running shutlinter.                                                                                                    |
|                                  |                                                   |                                                                                                    |

# shutlinter -a

|                                | Step 2.                               | Enter the time in the scr_unix.bsl script for "Everyday" and "CWEEKDAY."                                            |
|--------------------------------|---------------------------------------|----------------------------------------------------------------------------------------------------|
|                                | Step 3.                               | When you are finished editing, restart the Linter<br>Database and backup process by running the<br>following:       |
|                                |                                       | <pre># /etc/rc2.d/S90linter</pre>                                                                                   |
|                                |                                       | This backup script includes the following two device<br>paths that were set up during the database<br>installation: |
|                                |                                       | • ARCDEVICE—stores weekly backups.                                                                                  |
|                                |                                       | • LHBDEVICE —stores daily backups.                                                                                  |
| Check Pointing the<br>Database | A checkpoin<br>checkpoin<br>reliable. | point is a snapshot of the database. Taking regular at the makes recovery of the database faster and more           |
|                                | A checkpe<br>directory                | bint directory was created outside the database during the installation process.                                    |
|                                | Caution                               | Tas                                                                                                    |
|                                | Make sur<br>Database                  | e this directory is on a separate disk from the VolServ                                                             |
| Journal the<br>Database        | Journaling<br>installatio             | g of the database was also established during VolServ<br>n.                                                         |
|                                | Caution                               |                                                                                                    |
|                                | Make sur<br>Database                  | e this directory is on a separate disk from the VolServ                                                             |

#### Database Recovery

All changes to the database can be recovered by the following operations:

- Journaling enabled for the Linter Database.
- Linter software maintaining a record of every update since the last checkpoint.

If the Linter Database (\$VS\_DIR/linter/db) becomes either corrupt or loses data, you can recover the database from checkpoints, journals, and backups.

To restore your database, follow the steps below:

- Step 1. Look in the ARCDEVICE path or the LHBDEVICE path to determine either the checkpoint or the archived checkpoint file to restore. You designated these locations setting up the scr\_unix.bsl for your system backup.
- **Step 2.** Call ADIC technical support to assist in the restoration of the database.

#### Caution

Database recovery should ONLY be performed with the assistance of ADIC technical support. You should NOT attempt to restore the database on your own.

#### Media Management

For details of VolServ media management, refer to the *Administrative Tasks, Command Reference,* and *Using the VolServ GUI* books.

#### Site-Specific Topics

Additional tasks include the following topics:

| Торіс                           | Page |
|---------------------------------|------|
| Modifying the .cshrc File       | 3-7  |
| Configuring SCSI Device Nodes   | 3-8  |
| Changing the Configuration File | 3-13 |
| Updating the License String     | 3-17 |
| Configuring Label Printers      | 3-17 |

# Modifying the<br/>.cshrc FileDuring execution of the VolServ installation script, the .cshrc<br/>file for vsadm was created. This file may need to be modified if<br/>the shell used is different from the shell the software was<br/>installed under.

- Step 1. Login as vsadm.
- **Step 2.** Edit either the .cshrc file if you are using the C shell or edit the .profile file if you are using the Bourne shell. Add the applicable line to define the type of shell used to run VolServ.

| C SHELL      | # source /vo                               | lserv/volserv/vs_cshrc              |
|--------------|--------------------------------------------|-------------------------------------|
| BOURNE SHELL | <pre># . /volserv/volserv/vs_profile</pre> |                                     |
|              | Step 3.                                    | Cycle vsadm to pick up the changes. |

#### Configuring SCSI Device Nodes

Note

These steps are only required when attaching a SCSI-connected library.

If you are attaching a SCSI-connected library, use the following procedures.

#### SGI/IRIX Host

| Note                                                                                                    |                                                  |  |
|----------------------------------------------------------------------------------------------------|--------------------------------------------------|--|
| These instructions do not apply to a SCSI library that is to be controlled via the Scalar DLC network attachment. |                                                  |  |
| To config                                                                                                    | ure a SCSI device node to an IRIX host:          |  |
| Step 1.                                                                                                    | Power-down the IRIX machine.                     |  |
| Step 2.                                                                                                    | Connect a properly terminated SCSI library.      |  |
| Step 3.                                                                                                    | Power-up SCSI library.                           |  |
| Step 4.                                                                                                    | Wait for the library to finish power-up scanning |  |
| Step 5.                                                                                                    | Power-up the IRIX host.                          |  |

**Step 6.** Use the hinv utility to display all devices.

Here is an example of the report from hinv:

```
$ hinv
2 195 MHZ IP30 Processors
CPU: MIPS R10000 Processor Chip Revision: 2.7
FPU: MIPS R10010 Floating Point Chip Revision: 0.0
Main memory size: 128 Mbytes
Xbow ASIC: Revision 1.3
Instruction cache size: 32 Kbytes
Data cache size: 32 Kbytes
Secondary unified instruction/data cache size: 1 Mbyte
Integral SCSI controller 0: Version QL1040B (rev. 2), single ended
  Disk drive: unit 1 on SCSI controller 0
  Disk drive: unit 2 on SCSI controller 0
Integral SCSI controller 1: Version QL1040B (rev. 2), single ended
  Disk drive: unit 2 on SCSI controller 1
  Disk drive: unit 3 on SCSI controller 1
Integral SCSI controller 2: Version QL1040B (rev. 2), differential
  Tape drive: unit 1 on SCSI controller 2: DLT
  Tape drive: unit 2 on SCSI controller 2: DLT
  Tape drive: unit 3 on SCSI controller 2: DLT
  Tape drive: unit 4 on SCSI controller 2: DLT
  Disk drive: unit 5 on SCSI controller 2
  Jukebox: unit 6 on SCSI controller 2
  Disk drive: unit 8 on SCSI controller 2
IOC3 serial port: ttyl
IOC3 serial port: tty2
IOC3 parallel port: plp1
Graphics board: SI
Integral Fast Ethernet: ef0, version 1, pci 2
Iris Audio Processor: version RAD revision 12.0, number 1
$
```

ost Installation

This report identifies the Jukebox as unit 6 on SCSI controller 2

## **Step 7.** Enter ls /dev/scsi to display the nodes for all SCSI devices. An example report is:

\$ ls /dev/scsi
sc0d110 sc1d210 sc2d110 sc2d310 sc2d510 sc2d810
sc0d210 sc1d310 sc2d210 sc2d410 sc2d610
\$

In this example, the SCSI Device to be entered for configuration of this SCSI library for VolServ is sc2d610 where c2 corresponds to Controller 2, d6 corresponds to SCSI ID (Unit) 6, 10 and corresponds to Logical Unit Number (LUN) 0.

## Solaris Host Connected SCSI devices to a Solaris host will not be recognized until properly configured. .

| Note                                                                                                    |
|----------------------------------------------------------------------------------------------------|
| These instructions do not apply to a SCSI library that is to be controlled via the Scalar DLC network attachment. |

Once configured as a device node, the SCSI target ID must be determined and used for configuring the library for VolServ, refer to the "SCSI Parameters" section of the *Using the VolServ GUI* manual.

To configure a SCSI device node to an Solaris host:

| Step 1. | Gracefully power-down the Solaris host to be used |
|---------|---------------------------------------------------|
|         | for the SCSI connected archive.                   |

- Step 2. Connect the properly terminated SCSI library.
- **Step 3.** Power-up the library.
- **Step 4.** Wait for the library to finish it's initialization scans.
- **Step 5.** Power-up the Solaris host computer.

## Step 6. Edit the /kernel/drv/sgen.conf file as shown below.

```
name="sgen" class="scsi" target=0 lun=0;
name="sgen" class="scsi" target=1 lun=0;
name="sgen" class="scsi" target=2 lun=0;
name="sgen" class="scsi" target=3 lun=0;
name="sgen" class="scsi" target=4 lun=0;
name="sgen" class="scsi" target=5 lun=0;
name="sgen" class="scsi" target=6 lun=0;
name="sgen" class="scsi" target=7 lun=0;
#name="sgen" class="scsi" target=8 lun=0;
#name="sgen" class="scsi" target=9 lun=0;
#name="sgen" class="scsi" target=10 lun=0;
#name="sgen" class="scsi" target=11 lun=0;
#name="sgen" class="scsi" target=12 lun=0;
#name="sgen" class="scsi" target=13 lun=0;
#name="sgen" class="scsi" target=14 lun=0;
#name="sgen" class="scsi" target=15 lun=0;
device-type-config-list="changer";
inquiry-config-list= "ADIC","*";
```

The lines beginning with a # are comments. The lines can be un-commented out but the line corresponding to the known target ID of the connected SCSI library MUST NOT be commented out.

#### Additionally, the lines device-type-config-list="changer"; and inquiry-config-list= "ADIC", "\*"; MUST be added to this file to support ADIC Media Changers (libraries).

**Step 7.** Access an OK prompt by simultaneously pressing the STOP key and the A key from a terminal window.

An OK prompt will appear on the desktop, not in a CDE window.

Step 8. Reboot the Solaris host machine using boot -r to force re-configuration of hardware devices. This will create the device node required for the attached library.

Be prepared to immediately do another STOP-A sequence as soon as the memory checks starts (this is when you see the cursor spin activity with the characters '\' '-' '/', etc. without moving position).

This will abort the boot and return to the OK prompt.

**Step 9.** Enter probe-scsi-all at the OK prompt.

The output will identify all SCSI connected devices. The following is an example output on a Scalar 10K with two LTO drives.:

```
ok probe-scsi-all
/pci@lf,0/pci5/scsi@2
<Name of controller card>
------
PCI Single Channel LVD HBA
SCSI-ID 7
  _____
Target 0
 Unit 0 Removable Tape
                                                  16E0
                                IBM ULTRIUM-TD1
Target 1
 Unit 0 Removable Tape
                                IBM ULTRIUM-TD1
                                                  16E0
Target 6
 Unit 0 Removable Device type 8 ADIC Scalar 10K 120A
ok
```

**Step 10.** At the OK prompt, enter boot to reboot the system.

| Configuring for<br>FileServ           | Perform t<br>managem                             | he following steps to provide VolServ media<br>ent capabilities for FileServ.                                                                                                    |
|---------------------------------------|--------------------------------------------------|----------------------------------------------------------------------------------------------------|
|                                       | Step 1.                                          | Start VolServ.                                                                                                    |
|                                       | Step 2.                                          | Configure the appropriate libraries.                                                                                                    |
|                                       | Step 3.                                          | Configure all drives and associate them with their appropriate libraries.                                                                                                    |
|                                       | Step 4.                                          | Configure client and operator command authorization.                                                                                                    |
|                                       | Step 5.                                          | Add media to a library.                                                                                                    |
|                                       | Step 6.                                          | Install FileServ.                                                                                                    |
|                                       | Step 7.                                          | The FileServ install script automatically:                                                                                                    |
|                                       |                                                  | • Configures the Media Classes.                                                                                                    |
|                                       |                                                  | • Performs archive Media Class associations.                                                                                                    |
|                                       |                                                  | • Implements a client interface to VolServ using the VolServ API.                                                                                                    |
| Changing the<br>Configuration<br>File | Changes t<br>For examp<br>capabilitie<br>command | to the configuration may be made after installation.<br>ple, the user can elect to add or to remove VolServ<br>es available to the users or operators by modifying the<br>.config or operator.config files, respectively. |
|                                       | Step 1.                                          | Log in as vsadm.                                                                                                    |
|                                       |                                                  | # su - vsadm                                                                                                    |
|                                       | Step 2.                                          | Change to the \$VS_DIR/config subdirectory.                                                                                                    |
|                                       |                                                  | # cd \$VS_DIR/config                                                                                                    |
|                                       |                                                  |                                                                                                    |

Post Installation Tasks

Step 3. Edit the appropriate \*.config files.

where:

| *.config File            | Description                                                                                                    |
|--------------------------|----------------------------------------------------------------------------------------------------|
| command.config           | A list of VolServ<br>commands available to<br>client software. This file is<br>used by VolServ to<br>determine permission of<br>clients to execute these<br>commands. View<br>information contained in<br>this file for more<br>information. |
| console.config           | Entries that configure the<br>logging system for<br>VolServ. View information<br>contained in this file for<br>more information.                                                                                                    |
| console_locations.config | A list of console names<br>that appears in a pop-up<br>list during execution of<br>the Change Archive<br>Parameters command.<br>View information<br>contained in this file for<br>more information.                                          |
| envvar.config            | Environment variables<br>used by VolServ during<br>operations. View<br>information contained in<br>this file for more<br>information.                                                                                                    |

| *.config File         | Description                                                                                                    |
|-----------------------|----------------------------------------------------------------------------------------------------|
| label_printers.config | Printer name and type of<br>the label printers used by<br>VolServ to print or reprint<br>media labels. View<br>information contained in<br>this file for more<br>information.                                                                                                    |
| operator.config       | A list of VolServ<br>commands available to<br>the system administrator.<br>This file is used by<br>VolServ to determine<br>permission of the system<br>administrator to execute<br>these commands. View<br>information contained in<br>this file for more<br>information.                          |
| printers.config       | A list of printers that<br>appears in a pop-up list<br>during execution of<br>certain VolServ<br>commands. Information<br>in this file should not be<br>modified unless directed<br>by ADIC Technical<br>Assistance Center. View<br>information contained in<br>this file for more<br>information. |

Post Installation Tasks

| *.config File  | Description                                                                                                    |
|----------------|----------------------------------------------------------------------------------------------------|
| process.config | A list of processes that<br>are started up following<br>processes contained in<br>the servers.config<br>file or are terminated<br>before those in<br>servers.config.<br>Information in this file<br>should not be modified<br>unless directed by ADIC<br>technical support. View<br>information contained in<br>this file for more<br>information. |
| servers.config | A list of processes that<br>are started up prior to<br>those processes in<br>process.config file.<br>Conversely, the<br>processes in this file are<br>terminated after those in<br>process.config.View<br>information contained in<br>this file for more<br>information.                                                                           |

| Updating the<br>License String | After inst<br>subsyster<br>installatio<br>procedure<br>the instal | After installation, you may need to update a license string or<br>subsystem configuration. The same utilities invoked by the<br>installation script are used to make these updates; therefore, the<br>procedures (after invoking the utilities) follow those shown in<br>the installation script. |                          |
|--------------------------------|-------------------------------------------------------------------|----------------------------------------------------------------------------------------------------|--------------------------|
|                                | The utilit<br>\$VS_DIR                                            | y for updating a license string is<br>2/util/change_license.                                                                                                    |                          |
|                                | Step 1.                                                           | Log in as vsadm.                                                                                                    |                          |
|                                |                                                                   | # su - vsadm                                                                                                    |                          |
|                                | Step 2.                                                           | Enter the following to run the utility and update the license string:                                                                                                    |                          |
|                                |                                                                   | <pre># \$VS_DIR/util/change_license</pre>                                                                                                    |                          |
| Configuring<br>Label Printers  | Step 1.                                                           | To change entries in the printcap file, look for the device driver filename ttyb in the barcode label printer entry and change it to ttya.                                                                                                    |                          |
|                                |                                                                   | Or, comment-out the entire shelf label printer entry with a # at the beginning of the line.                                                                                                    | Po                       |
|                                |                                                                   | The following example shows entries added to the /etc/printcap file for the shelf label and barcode label printers:                                                                                                    | ost Installation<br>Isks |
|                                | # Seik                                                            | o Printer:                                                                                                    |                          |
|                                | shelfl<br>:lp=/d<br>:br#96                                        | abel:\<br>ev/ttya:sd=/var/spool/lpd:\<br>00:ms=litoutcstophicrnl:                                                                                                    |                          |

```
#
#
# Intermec Printer:
#
barcodelabel:\
:lp=/dev/ttyb:sd=/var/spool/lpd:\
:br#9600:ms=evenp:
```

- Step 2. If these printers are not attached to the VolServ host machine serial ports A and/or B or if they are attached to parallel ports or a remote machine, the system administrator must set up the /etc/printcap file to define the printers.
- **Step 3.** To simplify the printcap file modification, use the names of the label printers as defined in the label\_printers.config file. Otherwise, different names used in the printcap file must also be defined in the label\_printers.config file.
- **Step 4.** Cycle VolServ to pick up the changes.

```
# volserv -t
...
# volserv
```

Step 5. Cycle vswin (if open) to pick up the changes.

## Configure Printers<br/>on SolarisSolaris only: The system administrator must use the Solarisadmintool utility to configure the label printers.

This procedure is written for an Intermec barcode label printer attached to a Solaris server. A similar procedure can be applied to the installation of the Seiko shelf label printer.

| Step 1. | Login as root.                                                                                                |  |  |
|---------|----------------------------------------------------------------------------------------------------|--|--|
|         | # su root                                                                                                    |  |  |
| Step 2. | Connect the printer data cable to the appropriate port<br>on the back of the VolServ host computer.           |  |  |
| Step 3. | Enter the following:                                                                                          |  |  |
|         | # admintool &                                                                                                 |  |  |
| Step 4. | Select the Serial Port Manager and disable communication to both serial ports. Close the Serial Port Manager. |  |  |
| Step 5. | Select the Printer Manager.                                                                                   |  |  |
| Step 6. | Select Edit>Add Printer>Add Local Printer option.<br>Make the following entries for "port A."                 |  |  |
|         | • Printer Name: <i>optional</i> barcodelabel                                                                  |  |  |
|         | • Comment: <i>optional</i> barcode label printer                                                              |  |  |
|         | • Port: /dev/term/a                                                                                           |  |  |
|         | • Printer Type: Daisy                                                                                         |  |  |
|         | • File Contents: ASCII                                                                                        |  |  |
|         | • Fault Notification: Write to superuser                                                                      |  |  |
|         | • System Defaults: Yes                                                                                        |  |  |
|         | • Print Banner: Not required                                                                                  |  |  |
|         | • User Access List: all                                                                                       |  |  |
| Step 7. | Select the <b>Edit&gt;Modify Printer</b> option. Make the following entries for "port A."                     |  |  |

Printer OS: BSD •

3-19

Post Installation Tasks

- Enable Printer Queue: Yes
- Accept Print Jobs: Yes
- **Step 8.** Close the **Printer Manager.**
- **Step 9.** Close the **admintool** window.
Installing VolServ

# NOTES

601351 Rev A

Installing VolServ

601351 Rev A

# Index

## Α

| Adobe Acrobat Reader | P-5 |
|----------------------|-----|
| API                  | 1-7 |
| Archive Controller   |     |
| hostname             | 1-6 |
| internet address     | 1-6 |

#### В

| Book              |     |     |     |            |
|-------------------|-----|-----|-----|------------|
| audience          | ••• |     |     | P-3        |
| conventions       | ••• | ••• |     | <b>P-4</b> |
| documentation set | ••• | ••• |     | P-5        |
| online            | ••• |     |     | P-5        |
| organization      | ••• | ••• |     | P-3        |
| purpose           | ••• | ••• |     | P-3        |
| web site          | ••• | ••• | ••• | P-6        |

# С

| Commands       |            |
|----------------|------------|
| change_license | 2-13, 3-17 |
| CPU ID         | 1-6        |

### D

| Database          |
|-------------------|
| checkpointing 3-5 |
| journaling 3-5    |
| linter            |
| recovery 3-5      |
| Device            |
| <b>CDROM</b> 1-6  |
| Directory         |

| /volserv/volserv | <br> | <br> | 1-4, 1-7 |
|------------------|------|------|----------|
| linter           | <br> | <br> | <br>1-4  |

## Е

| Environment Files            |      |           |     |     |
|------------------------------|------|-----------|-----|-----|
| .cshrc                       | <br> | <br>      |     | 1-5 |
| .login                       | <br> | <br>• • • |     | 1-5 |
| .logout                      | <br> | <br>      |     | 1-5 |
| .mwmrc                       | <br> | <br>      |     | 1-5 |
| .xinitrc                     | <br> | <br>      |     | 1-5 |
| <b>Environment Variables</b> |      |           |     |     |
| FS_HOME                      | <br> | <br>      | ••  | 2-9 |
| VS_DIR                       | <br> | <br>1-4   | , 2 | -17 |

# Η

|--|

#### I

| Install         |  |  |  |   |  |       |
|-----------------|--|--|--|---|--|-------|
| completion time |  |  |  |   |  | . 2-3 |
| linter          |  |  |  | • |  | 2-14  |

# L

| License String   |   |
|------------------|---|
| update           | 7 |
| volserv 1-6, 1-1 | l |
| Linter           |   |
| directory        | 1 |
| Linter Database  |   |
| recovery         | 5 |
| start            | 3 |
|                  |   |

| stop |     |   |   |     |   |   |   |   |   |   |   |   |   |   |   |   |   |   |   |   | 3-3 |
|------|-----|---|---|-----|---|---|---|---|---|---|---|---|---|---|---|---|---|---|---|---|-----|
| orop | ••• | • | • | ••• | • | • | • | • | • | • | • | • | • | • | • | • | • | • | • | • | 00  |

#### Ρ

| Printers              |    |
|-----------------------|----|
| barcode label 3-1     | 18 |
| seiko shelf label 3-2 | 18 |
| Publications          |    |
| Department P          | -6 |
| Product Alerts P      | -6 |
| Product Bulletins P   | -6 |
| Release Notes P       | -6 |

## S

| Solaris Utilities |      |      |      |          |
|-------------------|------|------|------|----------|
| admintool         | <br> | <br> | <br> | <br>3-18 |

## U

| UNIX Commands  |      |
|----------------|------|
| passwd         | 1-10 |
| Update         |      |
| license string | 3-17 |

#### V

| VolServ                  |
|--------------------------|
| administrator userid 1-6 |
| hostname 1-6             |
| license string1-6, 1-11  |
| volserv command          |
| volserv 1-5              |
| vswin 1-5                |
| VolServ file             |
| bin 1-4                  |
| command.config 3-14      |
| config 1-5               |
| console.config 3-14      |

| console_locations.config3-14 |
|------------------------------|
| envvar.config                |
| gui                          |
| label_printers.config3-15    |
| login1-5                     |
| logs1-5                      |
| man directory 1-5            |
| operator.config3-15          |
| printers.config              |
| process.config3-16           |
| servers.config               |
| temp1-5                      |
| utilities1-5                 |
| vsadm                        |
| modify                       |

601351 Rev A